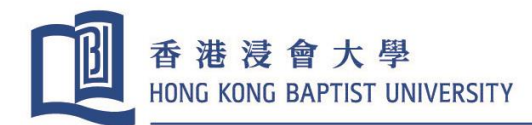

#### **Payment Method**

(如需中文版本,請參閱此繳費方法)

#### **Important Notes:**

- The admission confirmation fee payments must be made to the Hong Kong Baptist University on or before the stipulated deadline stated in the offer letter.
- Cut-off time for e-payment is 16:00 from Monday to Friday (excluding public holidays). Payment
  made after the cut-off time will be treated as transaction of the following working day. ALL
  overdue transaction will NOT be accepted unless prior written approval is granted by the
  University. The Hong Kong Baptist University reserves the final right of decision on the validity of
  the admission offer.
- Partial payment is strictly DISALLOWED.
- All fees paid are non-refundable.
- Applicants should upload a copy of the payment receipt to the Online Application System on or before the stipulated deadline in the offer letter for offer acceptance.

For payment made **in Hong Kong** with a **local** bank account or credit card, you may settle the debit note with the following payment methods A - D. You must <u>quote your debit note number</u> in order to identify and match your payment.

- A. Credit Card Bill Payment
- B. ATM Bill Payment
- C. Internet Banking Bill Payment
- D. Cash/Cheque Payment at Hang Seng Bank

For payment made **outside Hong Kong** with an **overseas/Mainland** bank account/credit card, you may settle the fees by telegraphic transfer. You must <u>quote your 8-digit student number</u> in order to identify and match your payment.

- E. Flywire
- F. Telegraphic Transfer (TT)

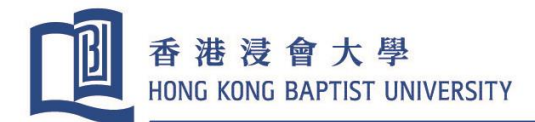

## A. Credit Card – Bill Payment

**Important Notes:** Please **DO NOT use "Fund Transfer"** when settling your fee as your payment as it would not be identified by our system. You would be asked to produce document proof of your payment for follow-up identification which may delay the settlement time.

If you are a registered e-banking user of the following banks, you can make payment by credit card through their websites.

| Bank                                               | Website                   | Hotline   |
|----------------------------------------------------|---------------------------|-----------|
| Bank of China                                      | www.bochk.com             | 2853 8828 |
| China Construction Bank (Asia) Corporation Ltd     | www.asia.ccb.com          | 2779 5533 |
| Citibank                                           | www.citibank.com.hk       | 2860 0333 |
| The Bank of East Asia Ltd                          | www.hkbea.com             | 2211 1321 |
| Standard Chartered Bank (Hong Kong) Ltd            | www.sc.com/hk             | 2886 8868 |
| China CITIC Bank International Ltd                 | www.cncbinternational.com | 2280 1288 |
| Dah Sing Bank                                      | www.dahsing.com           | 2828 8000 |
| DBS Bank (Hong Kong) Ltd                           | www.dbs.com/hk            | 2290 8888 |
| Hang Seng Bank                                     | www.hangseng.com          | 2822 0228 |
| HSBC                                               | www.hsbc.com.hk           | 2748 3322 |
| Industrial and Commercial Bank of China (Asia) Ltd | www.icbcasia.com          | 2189 5588 |
| Shanghai Commercial Bank Ltd                       | www.shacombank.com.hk     | 2818 0282 |
| Wing Lung Bank                                     | www.cmbwinglungbank.com   | 2952 6666 |
| Fubon Bank                                         | www.fubonbank.com.hk      | 2566 8181 |
| Chong Hing Bank                                    | www.chbank.com            | 3768 6888 |
| Bank of Communications                             | www.hk.bankcomm.com       | 2269 9699 |

# Steps for Bill Payment by Credit Card

- 1. Choose "Bill Payment"
- 2. Choose "Education Institution"
- 3. Choose "Hong Kong Baptist University"
- 4. Key in the Debit Note Number as Bill/Account no., bill type "01" for tuition fee and the exact amount indicated in the debit note (*Partial payment is strictly disallowed*)
- 5. Print out the receipt as payment record.

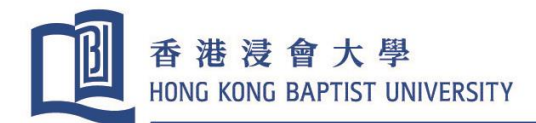

### B. ATM – Bill Payment

**Important Notes:** Please **DO NOT use "Fund Transfer"** when settling your fee as your payment as it would not be identified by our system. You would be asked to produce document proof of your payment for follow-up identification which may delay the settlement time.

If you are an ATM cardholder of HSBC, Hang Seng Bank or JETCO group, you can settle the fee at any ATMs with the sign "Bill Payment Service" or "Jet Payment" as follows.

|    | HSBC/Hang Seng Bank ATM Machine                                                                                                    |       | JETCO ATM Machine |
|----|----------------------------------------------------------------------------------------------------|-------|-------------------|
| 1. | Choose "Bill Payment" 1. Choose "Bill Payment"                                                                                                    |       |                   |
| 2. | 2. Choose "Education – Universities" 2. Choose "Education"                                                                                                    |       |                   |
| 3. | Choose "Hong Kong Baptist University"         3.         Choose "Hong Kong Baptist University"                                                                                         |       |                   |
| 4. | Key in the debit note number as Bill/Account no., bill type "01" for Tuition Fee and the exact amount as indicated in the debit note ( <i>Partial payment is strictly disallowed</i> ) |       |                   |
| 5. | Collect and retain customer advices as proof                                                                                                    | of pa | yment             |

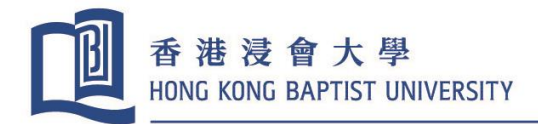

### C. Internet Banking – Bill Payment

**Important Notes:** Please **DO NOT use "Fund Transfer"** when settling your fee as your payment as it would not be identified by our system. You would be asked to produce document proof of your payment for follow-up identification which may delay the settlement time.

If you are a registered e-banking user of HSBC, Hang Seng Bank or JETCO group, you can make payment via any of the following websites:

| Bank           | Website                    |
|----------------|----------------------------|
| Hang Seng Bank | www.hangseng.com/e-banking |
| HSBC           | www.hsbc.com.hk            |
| JETCO          | www.jetco.com.hk           |

#### **Steps for Internet Payment Services**

- 1. Choose "JET Payment" or "Bill Payment"
- 2. Choose "Education Institution"
- 3. Choose "Hong Kong Baptist University"
- 4. Key in the Debit Note Number as Bill/Account no., bill type "01" for tuition fee and the exact amount as indicated in the debit note (*Partial payment is strictly disallowed*)
- 5. Print out the receipt as payment record.

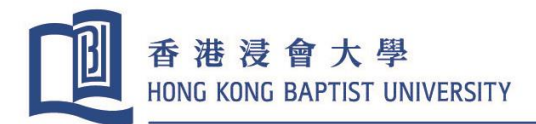

### D. Cash / Cheque Payment at Hang Seng Bank Counter

**Important Notes:** Please **DO NOT deposit the cash/cheque** in the Hang Seng Bank's Cash Deposit Machine, Express Cheque Machine or Cheque Drop-in box as your payment would not be identified by our system. You would be asked to produce document proof of your payment for follow-up identification which may delay the settlement time.

Bring your debit note and make payment by Cash or Cheque at **any branch of Hang Seng Bank only**. Post-dated cheques are not accepted. Cheque should be crossed and drawn in favour of "Hong Kong Baptist University". Please mark the debit note number and contact number at the back of the cheque. Make sure that the **debit note number is clearly reflected on the bank pay-in slip** as your payment reference.

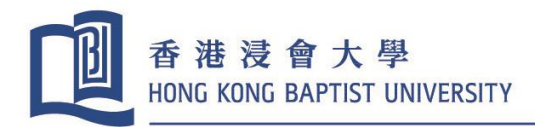

## E. Flywire

 The University accepts cross-border payments through Flywire and payers can scan the following QR code or click the link to make payment via Flywire:

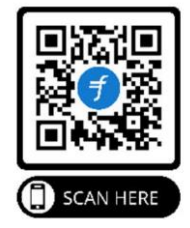

# http://hkbu.flywire.com

- 2. With Flywire, payers can easily and securely make payments to HKBU any time anywhere in the world and with the following benefits:
  - ✓ Pay from your country and in your home currency;
  - ✓ No bank fees or further charges;
  - ✓ Track your payment status with transparency from start to finish;
  - ✓ Access dedicated 24x7 multilingual customer support; and
  - ✓ Receive instant email and/or SMS notification or check at Flywire.com or Flywire's app.
- 3. Depending on the payers' remitting country, Flywire currently offers multiple payment options as follows:
  - (a) Domestic bank Transfer;
  - (b) ebanking;
  - (c) Visa Card;
  - (d) Master Card;
  - (e) UnionPay;
  - (f) American Express;
  - (g) Alipay; and
  - (h) PayPal.
- Although HKBU and Flywire do not charge a fee for this service, payers are reminded to note the cost differences in their local currency under different payment options before confirming a payment.
- 5. For more information about Flywire, please refer to the following Payer Guide and Introductory Video:
  - (a)Flywire Payer Guide (click here)
  - (b) Flywire Introductory Video (click here)

08/2021

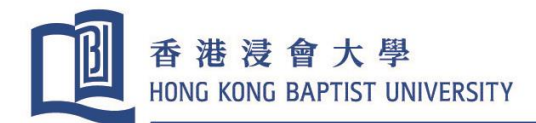

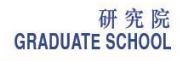

# F. Telegraphic Transfer (TT)

You are advised to arrange your TT payment at least 5 working days before the deadline and provide

following information to bank.

| Payment Details:               | 8-digit student number and student name                                           |
|--------------------------------|-----------------------------------------------------------------------------------|
| Payment amount (in HKD):       | Fee Payment + <u>HKD300</u> (non-refundable admin charge for each TT payment)     |
| Beneficiary Bank's Swift Code: | HASE HKHH                                                                         |
| Beneficiary Bank Address:      | 224 Waterloo Road, Kowloon Tong, Hong Kong<br>Hong Kong Baptist University Branch |
| Beneficiary Bank:              | Hang Seng Bank Limited                                                            |
| Beneficiary Account No:        | 024-283-338366-012                                                                |
| Beneficiary Name:              | Hong Kong Baptist University                                                      |

You must provide your student number & student name in the remittance information in order to identify and match you payment.

| Construction Bark      AppLication FOR FUNDS TRANSFERS (OVERSEAS)      AppLication FOR FUNDS TRANSFERS (OVERSEAS)      AppLication FOR FUNDS      AppLication FOR FUNDS            |                                                            |  |  |
|----------------------------------------------------------------------------------------------------|------------------------------------------------------------|--|--|
| 数:中国建设银行股份有限公司               使工 TT 単元 DD 信託 MT 发电等级<br>Piority 音通 Normal 加急 Urgent<br>Piority 音通 Normal 加急 Urgent<br>Piority 音通 Normal 加急 Urgent<br>Piority 音通 Normal 加急 Urgent<br>Piority 音通 Normal 加急 Urgent<br>Piority 音通 Normal 加急 Urgent<br>Piority 音通 Normal 加急 Urgent<br>Piority 音通 Normal 加急 Urgent<br>Piority 音通 Normal 加急 Urgent<br>Piority 音通 Normal 加急 Urgent<br>Piority 音通 Normal 加急 Urgent<br>Piority 音通 Normal 1000             20 银行业务编号<br>Bain Transec. Ref No               * Tuition/hall fee amount + HK\$300 (Non-refundable TT admin Charge)            21 武式 full field Amount in FX<br>Pi 型式企業 Amount of Purchase<br>P             其他 金額 Amount of Others             服号 Account No./Credit Card No.<br>收 费 账 号            50a<br>汇 款人名称及地址<br>Remitter's Name & Address               # 受 Account No./Credit Card No.            54/5 0 花数人名称及地址<br>Compondant of Others               # 受 Account No./Credit Card No.            54/5 0 花数人名称及地址<br>Compondant of Barefielder               # 可 描 RA/A PD 证件写码 Individual ID NO.            54/5 0 花数           代表 研究 # Address               # D # D # D # D # D # D # D                                                                                                    | -                                                          |  |  |
| 申报号码 BOP Reporting No.          20<       银行业务编号<br>Burk Transac. Ref. No       次         324       汇款币种及金额<br>Currency & Interbank Settlement Amount       *Tuition/hall fee amount + HK\$300 (Non-refundable TT admin charge)         324       汇款币种及金额<br>Currency & Interbank Settlement Amount       *Tuition/hall fee amount + HK\$300 (Non-refundable TT admin charge)         324       元款 币种及金额<br>Purcease       账号 Account No./Credit Card No.         現二金額 Amount of Purchase       账号 Account No./Credit Card No.         中       現他金額 Amount of Others       账号 Account No./Credit Card No.         火費 账 号          50x       汇款人名称及地址<br>Remitter's Name & Address          ウガ公 组织机构代码 Unit Code           フオ公 组织机构代码 Unit Code           St/Sa       收敛银版行之代理行名意及地址<br>Compade of Bencingshi<br>Compade of Bencingshi<br>Compade of Bencing                                                                                                    |                                                            |  |  |
| 20     银行业务编号<br>Bank Transac, Ref.No     牧电行/付款行<br>Receiver/Drawn on       32A     汇款币种及金額<br>Currency & Interbank Settlement Amount     *Tuition/hall fee amount + HK\$300 (Non-refundable TT admin charge)       其     現汇金額 Amount of Purchase     账号 Account No/Credit Card No.       抽     現金額 Amount of Others     账号 Account No/Credit Card No.       支援金額 Amount of Others     账号 Account No/Credit Card No.       支援金額 Amount of Others     账号 Account No/Credit Card No.       支援金額 Manue of Others     账号 Account No/Credit Card No.       支援金額 W 長 号                                                                                                    | 1                                                          |  |  |
| 32A       江 款 斤和及金額       *Tuition/hall fee amount + HK\$300 (Non-refundable TT admin charge)         其       現江金額 Amount in FX       账号 Account No./Credit Card No.         中       現江金額 Amount of Purchase       账号 Account No./Credit Card No.         支       東北企額 Amount of Others       账号 Account No./Credit Card No.         支       支       東信金額 Amount of Others       账号 Account No./Credit Card No.         支       支       支       ●         ブロ 力 数 費 账 号       ●       ●         50c       工款人名称及地址<br>Remitter's Name & Address       ●         マ 対公 组织机构代码 Unit Code       ●       ●         ブロ 方和       个人身份证件号码 Individual ID NO.       ●         □ 对公 组织机构代码 Unit Code       ●       □       □         Correspondent of Beneficing's<br>Bask Name A Address       ●       ●         57a       收款人开户银行       收款人开户银行在其代理行账号 Bene's Bank A/C No.       ●         57a       收款人开户银行       收款人开户银行在其代理行账号 Bene's Bank A/C No.       ●                                                                                                    |                                                            |  |  |
| 現化金額 Amount in FX     账号 Account No./Credit Card No.       中     現化金額 Amount of Purchase     账号 Account No./Credit Card No.       其他金額 Amount of Others     账号 Account No./Credit Card No.       收 费 账 号                                                                                                    | 1                                                          |  |  |
| 中<br>                                                                                                    |                                                            |  |  |
| 其他金額 Amount of Others     收 费 账 号     SOU     Ta款人名称及地址     Remitter's Name & Address     SOU     Ta款人名称及地址     Remitter's Name & Address     SOU     Ta款人名称及地址     Remitter's Name & Address     SOU     Ta款人名称及地址     SOU     Ta款人名称及地址     SOU     Ta款人名称及地址     SOU     Ta款人名称及地址     SOU     Ta款人名称及地址     SOU     Ta款人名称及地址     SOU     Ta款人名称及地址     SOU     Taxx     SOU     Taxx     SOU     Taxx     SOU     Taxx     SOU     Taxx     SOU     Taxx     SOU     Taxx     SOU     Taxx     SOU     Taxx     SOU     SOU     Taxx     SOU     SOU     Taxx     SOU     SOU           |                                                            |  |  |
| 收费账号<br>50a<br>汇款人名称及地址<br>Remitter's Name & Address<br>□ 对公组织机构代码 Unit Code □ □ □ □ □ □ □ □ □ □ □ □ □ □ □ □ □ □ □                                                                                                    |                                                            |  |  |
| 5600 <ul> <li>              れ飲人名称及地址          </li> <li>             なが出していたいのでは、         </li> <li>             な数単行之代理行名称及地址             Correspondent of Beerfishury's             Baak Name &amp; Address         </li> </ul> <ul> <li>             かな数単行之代理行名称及地址             Correspondent of Beerfishury's             Baak Name &amp; Address         </li> </ul> <ul> <li>             な数単行之代理行名称及地址             Correspondent of Beerfishury's             Baak Name &amp; Address         </li> </ul> <ul> <li>             DATA 目 現在         </li> </ul> 57a         收数人开户银行在其代理行账号 Bene's Baak A/C No.         HASE HKHH                 A 各級 及地址                                                                                                    |                                                            |  |  |
| □ 对公 组织机构代码 Unit Code □ □ □ 对私 □ 中国居民个人 Resident Individual □ 中国非居民个人 Non-Resident Individual □ 中国非居民个人 Non-Resident Individual □ 中国非民币人 Non-Resident Individual □ 中国非民币人 Non-Resident Individual □ 中国 Non-Resident Individual □ 中国 Non-Resident Individual □ 中国 Non-Resident Individual □ 中国 Non-Resident Individual □ 中国 Non-Resident Individual □ 中国 Non-Resident Individual □ 中国 Non-Resident Individual □ 中国 Non- | ここここでは、 ここの こここでは ここの ここの ここの ここの ここの ここの ここの ここの ここの ここ   |  |  |
| 54/56d 收款银行之代理行名称及地址<br>Correspondent of Beenfuirary's<br>Bunk Name & Address<br>57a 收款人开户银行 收款人开户银行在其代理行账号 Bene's Bank A/C No.<br>名称及地址                                                                                                    | □ 对公 组织机构代码 Unit Code □□□□□□□□□□□□□□□□□□□□□□□□□□□□□□□□□□□□ |  |  |
| 57a         收款人开户银行         收款人开户银行在其代理行账号         Bene's Bank A/C No.         HASE HKHH           名称及地址                                                                                                    |                                                            |  |  |
| 1 / 人 / 4 / 4                                                                                                    | _                                                          |  |  |
| イト 特 及 形 坦<br>Beneficiary's Bank Name<br>& Address HANG SENG BANK-HONG KONG BAPTIST UNIVERSITY BRANCH - 224 WATERLOO ROAD, KOWLOON TONG, HK                                                                                                    |                                                            |  |  |
| 59a 收款人名称及地址                                                                                                    | -1'                                                        |  |  |
| Beneficiary's Name & Address HONG KONG BAPTIST UNIVERSITY                                                                                                    |                                                            |  |  |
| 70 正 数 附 言<br>Remittance Information<br>*8-digits student number + Student Name<br>*8-digits student number + Student Name                                                                                                    |                                                            |  |  |
| 只限140个子位 (e.g. 16xxxxxx Chan Tai Man) 备注                                                                                                    | -                                                          |  |  |
| 收款人常驻国家(地区)名称及代码 Resident Country/Region Name & Code                                                                                                    | A                                                          |  |  |
| 请选择: □ 预付贷款 Advance Payment □ 货到付款 Payment Against Delivery □ 退款 Refund □ 其他 Others                                                                                                    | A                                                          |  |  |
| 交易编码         □□□□□         相应币种及金額         交易附言           BOP Transac.         Currency & Amount         Transac. Remark                                                                                                    | A                                                          |  |  |
|                                                                                                    | A                                                          |  |  |

Sample of TT Form

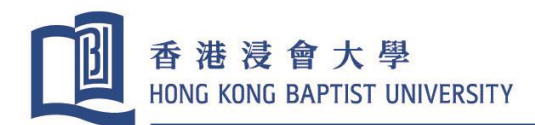

# 繳費方法

### 重要事項

- 所有繳費必須於取錄信上列明的繳款日期或之前轉到香港浸會大學指定的銀行賬戶內。
- 電子繳款的截數時間一般為星期一至五下午四時正(公眾假期除外),於截數時間後進行的電子繳款將 被視作翌日的交易。除非事前取得浸會大學的書面批准,所有逾期之電子交易將一概不被接納。香 港浸會大學保留取錄學生的最終決定權。
- 所繳付金額必須為繳費通知書上之全數金額。**部份付款恕不允許。**
- 所有已繳交之款項均不退還。
- 完成繳費後,請於取錄信上列明的繳款日期或以前登入你的網上入學申請系統帳戶上載繳款收據副本以辦理確認入學手續 (Offer Acceptance)。

以下是適用於香港境内的繳費方法:

(付款時你必須提供你所需要繳交費用的繳費通知書號碼以便大學確認或核對你繳納的款項。)

- (一) 以信用咭繳費
- (二) 以自動櫃員機繳費
- (三) 網上繳費服務 (由儲蓄或支票戶口扣除有關款項)
- (四) 以現金或支票繳費於恒生銀行櫃檯繳費

以下是適用於香港境外的繳費方法:

(付款時你必須提供你的8位數字之學生編號以便大學確認或核對你繳納的款項。)

- (五) 以飛匯方式繳費
- (六) 以電匯方式繳費

08/2021

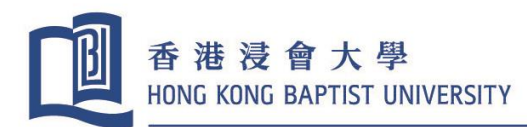

# (一) 以信用咭繳費

注意: 請勿以"轉賬"方式繳費,因為你將無法輸入繳費通知書號碼以致大學無法核對你繳納的款項。屆

時,你將要額外提供繳費證明,而令繳費流程有所延誤。

若你是以下任何一間銀行的網上客戶,你可以透過所屬銀行的網站繳費。

| 銀行名          | 銀行網址                      | 熱線電話      |
|--------------|---------------------------|-----------|
| 中國銀行         | www.bochk.com             | 2853 8828 |
| 中國建設銀行(亞洲)   | www.asia.ccb.com          | 2779 5533 |
| 花旗銀行         | www.citibank.com.hk       | 2860 0333 |
| 東亞銀行         | www.hkbea.com             | 2211 1321 |
| 渣打銀行         | www.sc.com/hk             | 2886 8868 |
| 中信銀行(國際)有限公司 | www.cncbinternational.com | 2280 1288 |
| 大新銀行         | www.dahsing.com           | 2828 8000 |
| 星展銀行         | www.dbs.com/hk            | 2290 8888 |
| 恒生銀行         | www.hangseng.com          | 2822 0228 |
| 匯豐銀行         | www.hsbc.com.hk           | 2233 3000 |
| 中國工商銀行(亞洲)   | www.icbcasia.com          | 2189 5588 |
| 上海商業銀行       | www.shacombank.com.hk     | 2818 0282 |
| 招商永隆銀行       | www.cmbwinglungbank.com   | 2309 5555 |
| 富邦銀行         | www.fubonbank.com.hk      | 2566 8181 |
| 創興銀行         | www.chbank.com            | 3768 6888 |
| 交通銀行         | www.hk.bankcomm.com       | 2239 5559 |

#### 信用咭繳費程序

- 1. 選擇 "繳付賬單"
- 2. 選擇"教育機構"
- 3. 選擇"香港浸會大學"
- 4. 於賬單戶口號碼內輸入繳費通知書號碼、賬單類別和金額。
- 5. 賬單類別: "01"代表學費 (請注意:所繳付金額必須為繳費通知書上之全數金額)
- 6. 列印收據作為繳費證明

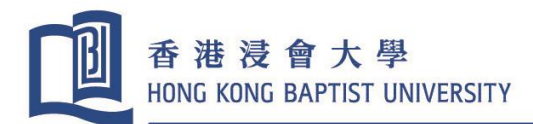

## (二) 以自動櫃員機繳費

注意: <u>請勿以"轉賬"方式繳費</u>,因為你將無法輸入繳費通知書號碼以致大學無法核對你繳納的款項。屆時,你將要額外向大學提供繳費證明,而令繳費流程有所延誤。

若你持有匯豐銀行、恒生銀行或銀通集團銀行之提款咭,你可於任何貼有「繳費易」或「繳費服務」標 誌的自動櫃員機繳費。

|                                                                                                  | 匯豐銀行/恒生銀行「繳費服務」 |    | 銀通集團銀行 「繳費易」服務 |
|--------------------------------------------------------------------------------------------------|-----------------|----|----------------|
| 1.                                                                                               | 選擇 "繳費服務".      | 1. | 選擇 "繳費服務".     |
| 2.                                                                                               | 選擇"教育-大學"       | 2. | 選擇"教育"         |
| 3.                                                                                               | 選擇"香港浸會大學"      | 3. | 選擇"香港浸會大學"     |
| <ol> <li>於賬單戶口號碼內輸入繳費通知書號碼、賬單類別和金額。</li> <li>賬單類別: "01"代表學費 (請注意:所繳付金額必須為繳費通知書上之全數金額)</li> </ol> |                 |    |                |
| 5.                                                                                               | 列印及保留收據作為繳費證明   |    |                |

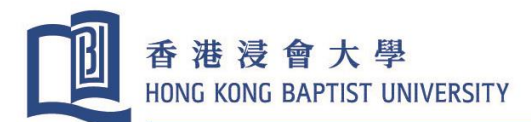

(三) 網上繳費服務 (由儲蓄或支票戶口扣除有關款項)

注意: 請勿以"轉賬"方式繳費,因為你將無法輸入繳費通知書號碼以致大學無法核對你繳納的款項。屆

時,你將要額外向大學提供繳費證明,而令繳費流程有所延誤。

若你是匯豐銀行、恒生銀行或銀通集團銀行的登記用戶,你可以透過以下的網頁繳費。

| 銀行   | 網頁                         |
|------|----------------------------|
| 恒生銀行 | www.hangseng.com/e-banking |
| 匯豐銀行 | www.hsbc.com.hk            |
| 銀通   | www.jetco.com.hk           |

#### 網上銀行繳費程序

1. 選擇 "繳付賬單"

- 2. 選擇"教育機構"
- 3. 選擇"香港浸會大學"
- 於賬單戶口號碼內輸入繳費通知書號碼、賬單類別和金額。
   賬單類別: "01"代表學費 (請注意:所繳付金額必須為繳費通知書上之全數金額)
- 5. 列印收據作為繳費證明

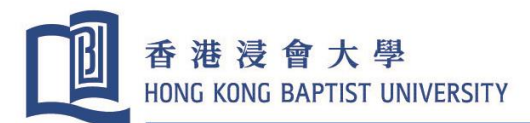

### (四) 以現金或支票於恒生銀行櫃檯繳費

注意: **請勿將現金或支票經恒生銀行的現金存款機、入票機或支票收集箱存入**,因為你將無法輸入繳費 通知書號碼以致大學無法核對你繳納的款項。屆時,你將要額外向大學提供繳費證明,而令繳費流程有 所延誤。

你可帶同繳費通知書在任何一間恒生銀行分行以現金或支票方式繳費。期票恕不接受。支票應劃線並以 "香港浸會大學"為抬頭。請在支票背面寫上繳費通知書號碼和聯絡電話號碼。繳費後,請確保**繳費通知** 書號碼已清楚及正確地列印在銀行入數紙上。

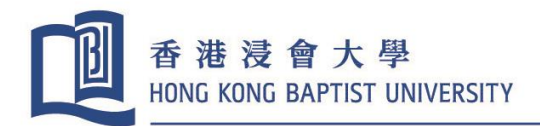

- (五) 以飛匯方式繳費
- 1. 香港浸會大學接受通過飛匯作境外付款,你可掃描以下二維碼或透過飛匯官網連結進行繳費:

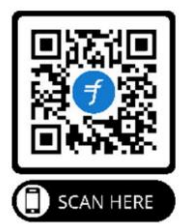

http://hkbu.flywire.com

- 2. 通過飛匯,你可以快捷及安全地向香港浸會大學繳費,並享以下好處:
  - ✔ 以您所在的國家或地區貨幣付款;
  - ✓ 沒有銀行或其他費用;
  - ✓ 可隨時隨地追踪您的繳費進度;
  - ✔ 全天候多語言客服;及
  - ✔ 可通過電子郵件、短訊、飛匯官網或飛匯應用程式,接收實時付款狀態更新。
- 3. 根據你的匯款國家或地區,飛匯目前提供以下付款方法:
  - (a) 國內銀行轉賬
  - (b) 網上銀行繳費
  - (c) Visa 信用卡
  - (d) 萬事達信用卡
  - (e) 銀聯
  - (f) 美國運通卡
  - (g) 支付寶 及
  - (h) PayPal

 雖然香港浸會大學及飛匯並不因此項服務而收費,煩請在確認繳費前,留意因不同付款方式,所需 支付的當地貨幣金額。

5. 你亦可瀏覽以下網頁,得到更多關於飛匯的資訊:

(a) 飛匯付款指南(按此)

飛匯線上说明(按此)

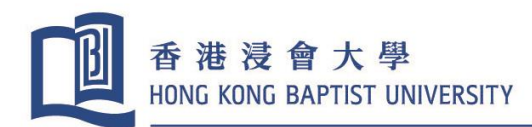

## (六) 以電匯方式繳費

透過電匯方式繳交學費之學生,須於學費到期日前至少5個工作天安排匯款及向銀行提供以下資料:

| 收款人名稱: 香 | 港浸會大學 |
|----------|-------|
|----------|-------|

收款人銀行號碼: 024-283-338366-012

收款銀行名稱: 恒生銀行

收款銀行地址: 香港九龍塘窩打老道 224 號 香港浸會大學分行

收款銀行分行代號: HASE HKHH

匯款金額(港幣): 所須費用(請查閱取錄信及繳費通知書)+港幣 300元 (電匯行政費恕不退還)

附言:

學生編號及姓名 你必須於匯款附言中填寫你的學生編號及學生姓名以便大學確認你的身份 及核對你繳納的款項。

|                                                       | SARAT                                                                                                    |
|-------------------------------------------------------|----------------------------------------------------------------------------------------------------|
| Of 由国建设银<br>China Construction Ban                    | 行 境外汇款申请书<br>APPLICATION FOR FUNDS TRANSFERS (OVERSEAS)                                                                                                |
| <b>敞:中国建设银行股份有限</b> 2                                 |                                                                                                    |
| O: CHINA CONSTRUCTION BA                              | NK CORPORATION 型电汇 T/T □ 票汇 D/D □ 信汇 M/T 发电等级 □ 普通 Normal □ 加急 Urgent Priority □ 普通 Normal □ 加急 Urgent                                                 |
| 申报号码 BOP Reporting N                                  |                                                                                                    |
| 20 银行业务编号<br>Bank Transac, Ref.No                     | 收电行/付款行<br>Receiver/Drawn on                                                                                                    |
| 32A 汇款币种及金额<br>Currency & Interbank Settlement Ame    | *Tuition/hall fee amount + HK\$300 (Non-refundable TT admin charge)                                                                                    |
| 其 现汇金额 Amount in FX                                   | 账号 Account No./Credit Card No.                                                                                                    |
| 购汇金额 Amount of Purchas                                | e 账号 Account No./Credit Card No.                                                                                                    |
| 中 其他金額 Amount of Others                               | 账号 Account No/Credit Card No.                                                                                                    |
| 收费账号                                                  |                                                                                                    |
| □ 对公 组织机构代码 Unit Co                                   | le                                                                                                    |
| Correspondent of Beneficiary's<br>Bank Name & Address | BIC:                                                                                                    |
| 57a 收款人开户银行                                           | 收款人开户银行在其代理行账号 Bene's Bank A/C No. HASE HKHH                                                                                                    |
| 名称及地址<br>Beneficiary's Bank Name<br>& Address         | HANG SENG BANK-HONG KONG BAPTIST UNIVERSITY BRANCH – 224 WATERLOO ROAD, KOWLOON TONG, HK                                                               |
| 59a                                                   | 收款人账号 Bene's A/C No. 024-283-338366-012 (SWIFT CODE:HASE HKHH)                                                                                         |
| 收获人名林及地址<br>Beneficiary's Name & Address              | HONG KONG BAPTIST UNIVERSITY                                                                                                    |
| 70 汇款附言<br>Remittance Information                     | *8-digits student number + Student Name<br>コート Student Name<br>フIA 国内外费用承担<br>All Bank's Charges I Any Are To Be Bytice By<br>二工款人OUR 回收款人 BEN 使共同 SHA |
| 只限140个子位<br>Not Exceeding 140 Characters              | (e.g. 16xxxxxx Chan Tai Man) 备注                                                                                                    |
| 收款人常驻国家(地区)名称2                                        | 代码 Resident Country/Region Name & Code                                                                                                    |
| 请选择: □ 預付货款 Advance                                   | Payment _ 货到付款 Payment Against Delivery _ 退款 Refund _ 其他 Others                                                                                        |
| 交易编码                                                  | □ 相应币种及金额 交易附 言                                                                                                    |
| Code                                                  | Currency & Amount Transac. Remark                                                                                                    |
| 木蒙静面基态也得到货物面下                                         |                                                                                                    |

電匯表格樣本